# <u>Wireless access instructions OpenCayuga</u> (Auburn Campus Only)

Updated – 3/1/2011

### Windows XP

To set up your Windows XP or Windows 2000 laptop to access the OpenCayuga wireless network:

- 1. Double-click the Wireless icon usually located in the bottom right hand corner of your screen.
- 2. The Wireless Network Connection window displays for you to choose a wireless network. It will look something like the picture below. It should say "**OpenCayuga**" as the SSID name:

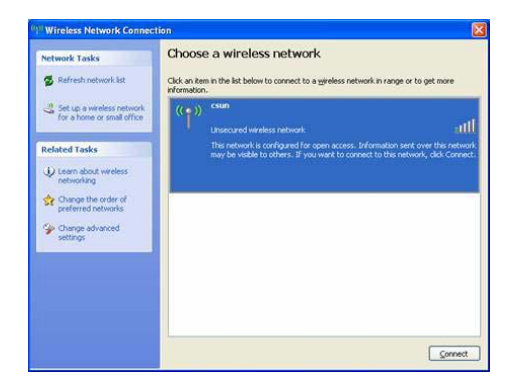

- 3. You may see several SSID's in the list. Select **"OpenCayuga"** from the list then select the **Connect** button.
- 4. A warning dialog may display the message: "You are connecting to an unsecured network." Select the **Connect Anyway** button as shown below:

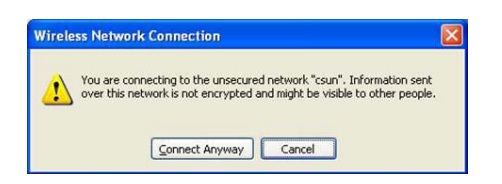

- 5. Close the **Choose a wireless network** window by selecting the red X in the upper right-hand corner.
- 6. Open a web browser, for example, Internet Explorer or Mozilla Firefox. You may now navigate on the Internet freely.

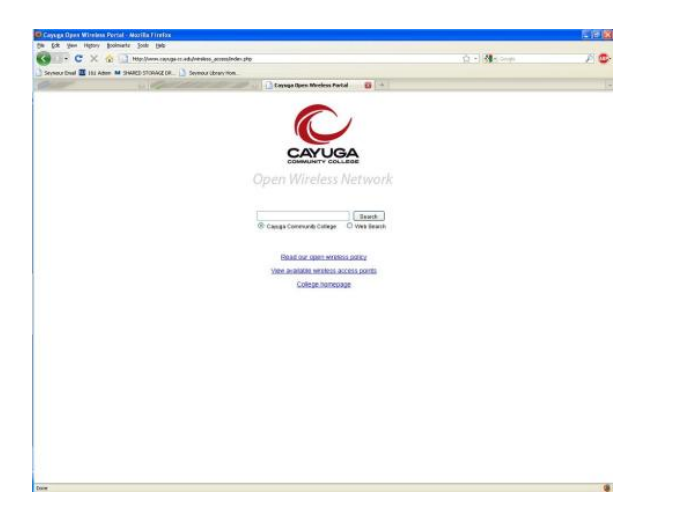

If you still have trouble please contact Cayuga Community College technical support.

## Windows Vista and Windows 7

#### To set up your Windows Vista or Windows 7 laptop to access the OpenCayuga wireless network:

1. Double-click the Wireless icon usually located in the bottom right hand corner of your screen.

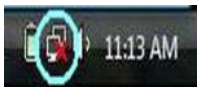

- 2. The **Wireless networks are available** window displays and indicates that you are Not Currently Connected to a wireless network.
- 3. Select **Connect to a network**:

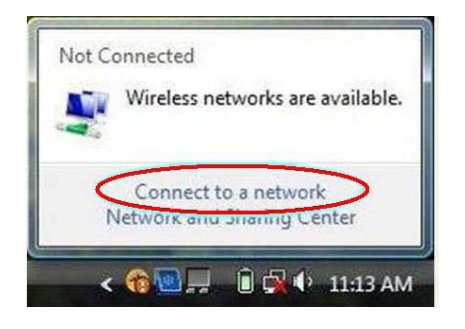

4. The Connect to a Network dialog displays:

| Show All | •                 | 4    |
|----------|-------------------|------|
| 📑 csun   | Unsecured network | llee |
| -49      |                   | 111  |
|          |                   |      |
|          |                   |      |
|          |                   |      |

- 5. You may see several SSID's in the list. Select **"OpenCayuga"** from the list of available SSID's and then select the **Connect** button.
- 6. A warning dialog window displays the message **"OpenCayuga" is an unsecured network**:

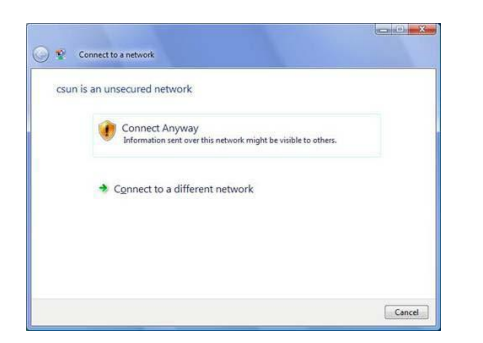

- 7. Select the **Connect Anyway** option
- 8. The Connect to a network window displays the message successfully connected.

- 9. If asked to save the network for future use select the **Save this Network** check box then select the **Close** button. This will allow you to connect to the network automatically the next time you visit Cayuga Community College.
- 10. The Set Network Location window displays:

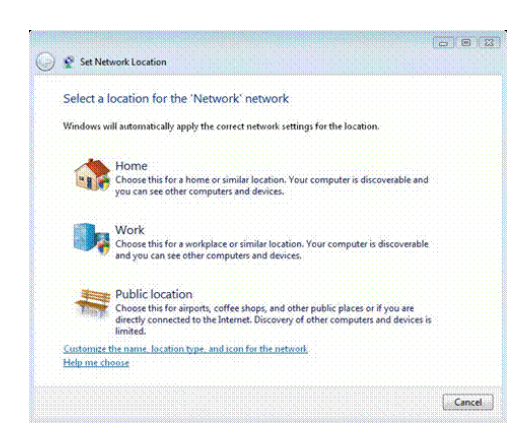

- 11. Select the **Public Location** option.
- 12. Open a web browser, for example, Internet Explorer or Mozilla Firefox. You may now navigate on the Internet freely.

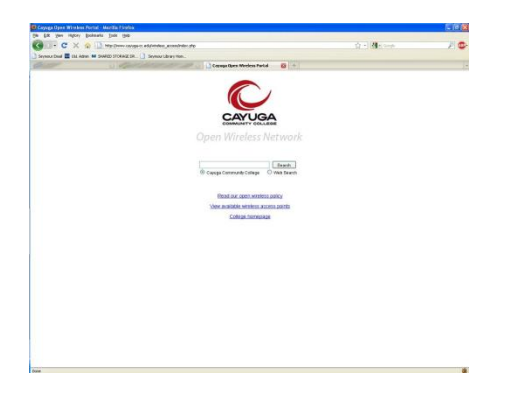

If you still have trouble please contact Cayuga Community College technical support.

## <u>Macintosh OS X 10.3 – 10.6</u>

#### To set up your Apple Macintosh laptop to access the OpenCayuga wireless network:

- 1. Select the Airport icon on your Menu Bar at the top right-corner of your screen.
- 2. Select **"OpenCayuga"** from the list of available SSID's:

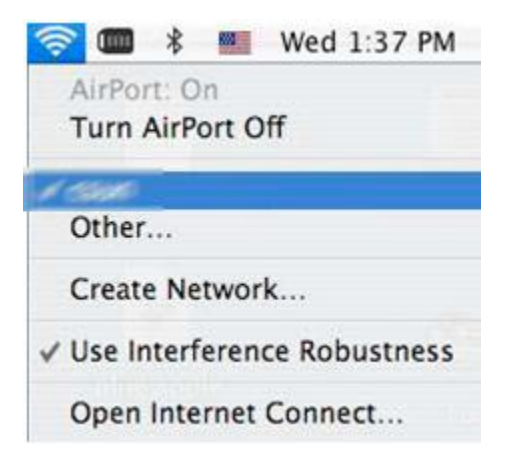

3. Open a web browser, for example, Safari or Mozilla Firefox. You may now navigate on the Internet freely.

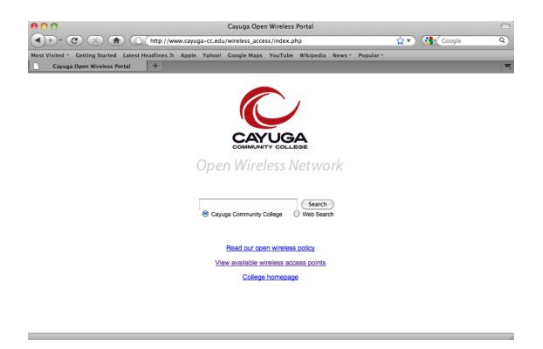

If you still have trouble please contact Cayuga Community College technical support.